#### BOBBIO Aiphone Relay Output

The step by step guide to achieving the integration forCGI/SIF controls with the Aiphone IX.

Open the BOBBIO app into edit mode. Scroll down on devices till you find 'CGI/SIF'. Click to create a new CGI/SIF object.

| ÷ | NEW DEVICES |  |
|---|-------------|--|
|   | P   UNLOCK  |  |
|   | CGI / SIF   |  |
|   |             |  |
|   | OPEN        |  |
|   | Door        |  |
|   | OPERATE     |  |

Enter in IP address and IX IP web interface username and password Click test and then next.

| ÷                   | CGI SETUP                                                                                                    |
|---------------------|----------------------------------------------------------------------------------------------------|
| IPv4                | Address                                                                                                    |
| 192.                | 168.1.160                                                                                                    |
| Adm                 | inistrator User                                                                                                    |
| bobb                | io                                                                                                    |
| Adm                 | inistrator Password                                                                                                    |
|                     | ۲                                                                                                    |
| Cont                | rol                                                                                                    |
|                     | Input / Output Contact 🛛 🗸                                                                                                    |
| Note: E<br>achieved | nsure CGI Functionality is enabled, this can be<br>by navigating to the CGI page on the device and<br>enabling the functionality. |

Test executed successfully.

Next

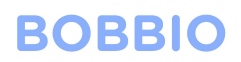

BOBBIO will ask for the contact input or output and the SIF event.

**Note:**IF using output contactor on IX please pick output 1 or 2.

Enter in Input or output selection and if the device will be ignored or listened.

| ÷      | CGI SET      | UP |  |
|--------|--------------|----|--|
| Conta  | ct           |    |  |
|        | Select value | ~  |  |
| SIF Ev | rents        |    |  |
|        | Select value | ~  |  |

Save

| <del>&lt;</del> | CGI SET      | ΓUΡ  |  |
|-----------------|--------------|------|--|
| Contac          | t            |      |  |
|                 | Select value | ~    |  |
| SIF Eve         | ents         |      |  |
|                 | Contac       | rt   |  |
|                 | Inpute       | 5    |  |
|                 | Output       | t1   |  |
|                 | Output       | t2   |  |
|                 |              |      |  |
|                 | Back         | Done |  |
|                 |              |      |  |
|                 |              |      |  |
|                 | Save         | 2    |  |

| <del>&lt;</del> | CGI SE   | TUP  |  |
|-----------------|----------|------|--|
| Contac          | ct       |      |  |
|                 | Output2  | ~    |  |
| SIF Eve         | ents     |      |  |
|                 | SIF Eve  | ents |  |
|                 | Select v | alue |  |
|                 | Ignor    | е    |  |
|                 | Liste    | n    |  |
|                 |          |      |  |
|                 | Back     | Done |  |
|                 |          |      |  |
|                 |          |      |  |
|                 | Sav      | е    |  |

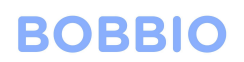

BOBBIO will now generate information that will need to be entered into the IX web interface.

| ← CGI S                                                | ETUP                                                                           |  |  |  |  |  |  |  |
|--------------------------------------------------------|--------------------------------------------------------------------------------|--|--|--|--|--|--|--|
| Contact                                                |                                                                                |  |  |  |  |  |  |  |
| Output2                                                | ~                                                                              |  |  |  |  |  |  |  |
| SIF Events                                             |                                                                                |  |  |  |  |  |  |  |
| Listen                                                 | ~                                                                              |  |  |  |  |  |  |  |
| SIF Events Set<br>Navigate to SIF and en<br>SIF config | SIF Events Setup instructions<br>Navigate to SIF and enable SIF Functionality. |  |  |  |  |  |  |  |
| Program Type:                                          | 1101                                                                           |  |  |  |  |  |  |  |
| IPv4:                                                  | 192.168.1.10                                                                   |  |  |  |  |  |  |  |
| Destination Port:                                      | 32090                                                                          |  |  |  |  |  |  |  |
| SSL:                                                   | Enabled                                                                        |  |  |  |  |  |  |  |
| Connection Type:                                       | HTTP                                                                           |  |  |  |  |  |  |  |
| In the Transmission Trigger section                    | on, check the corresponding Door                                               |  |  |  |  |  |  |  |

n the Transmission Trigger section, check the corresponding Do Indication event checkbox. Save configuration.

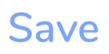

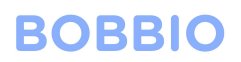

#### Open up the IX IP web interface

Note:Remember to add /webset.cgi?login to the end of your IP address.

| S IX System Web settings                        |              | ~ - 0 × |
|-------------------------------------------------|--------------|---------|
| ← → ← A Not secure   https://192.168.1.160/webs | et.cgi?login | Guest : |
|                                                 |              |         |
|                                                 | IX system    |         |
|                                                 | 日本語          |         |
|                                                 | English      |         |
|                                                 | Français     |         |
|                                                 | Español      |         |
|                                                 | Nederlands   |         |
|                                                 | 繁體中文         |         |
|                                                 | 简体中文         |         |
|                                                 |              |         |

Click on CGI menu on the right side of the screen in the menu section Enable CGI Enable SIF

| Station Information                | Function Settings                                                                                                    |
|------------------------------------|----------------------------------------------------------------------------------------------------|
| Identification<br>ID and Reserverd |                                                                                                    |
| Language                           |                                                                                                    |
| Time                               |                                                                                                    |
| Expanded System                    | Additional Sections                                                                                                    |
| Network Settings                   | Additional settings                                                                                                    |
| IP Address                         | [UTF-5] used for "Attachment Image Filename" encoding; the filename may be garbled depending on mail server.             |
| DNS                                | Attach image OEnable Obsable                                                                                             |
| SIP                                | in service (Encode), an image win be attached when sensing i vorma Cain, strivity Cai, of Organical .                    |
| Multicast Address                  |                                                                                                    |
| Audio                              |                                                                                                    |
| Packet Priority                    |                                                                                                    |
| NTP                                | •CGI-                                                                                                    |
| System Information                 | CGI Emotionality (Frable) Obisble                                                                                        |
| Custom Sound Registry              |                                                                                                    |
| Call Settings                      |                                                                                                    |
| Station Settings                   |                                                                                                    |
| Called Stations (for Door)         | •SIF                                                                                                    |
| Call Origination                   | SIF Functionality (Frable) (Disable                                                                                      |
| Incoming Call                      | SIP URI Format OEnable ODisable                                                                                          |
| Option Input / Relay               |                                                                                                    |
| Output Settings                    | STE Satisme                                                                                                    |
| Option Input                       | Sir Setungs                                                                                                    |
| Relay Output                       | When configuring Contact Change SIF Event with the IXW-MA as a destination station, use below settings for SIF Settings. |
| Function Settings                  | - Program Type: 0100                                                                                                    |
| Paging Settings                    | - IFV9, IFV0, IF address of the IXW-MA - Detination Party [Inshed SSL] 65013, [Emabled SSL] 65014.                       |
| Email                              | - SSL: Enable or Disable (configure the destination port number based on this setting)                                   |
|                                    | - Connection. Socket                                                                                                    |

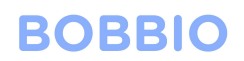

Scroll down to the SIF settings and enter the credentials that have been generated in the BOBBIO app.

| Station Information          |          |                  |                                       |             |             |                 |               |            |                |               | Fun       | ction S | ettings    |       |          |                                        |          |
|------------------------------|----------|------------------|---------------------------------------|-------------|-------------|-----------------|---------------|------------|----------------|---------------|-----------|---------|------------|-------|----------|----------------------------------------|----------|
| Identification               | • SIF    |                  |                                       |             |             |                 |               |            |                |               |           |         |            |       |          |                                        |          |
| ID and Password              |          |                  |                                       |             |             |                 |               |            |                |               |           |         |            |       |          |                                        |          |
| Language                     | STE E.   | notionality:     |                                       | Engl        | 10          | Dirahl          |               |            |                |               |           |         |            |       |          |                                        |          |
| Time                         | 311 10   | alcuonanty       |                                       |             | 10          | Disabi          | -             |            |                |               |           |         |            |       |          |                                        |          |
| Town dad Contant             | SIPUI    | CI Format        |                                       | OEnal       | ble         | OD1sabl         | 9             |            |                |               |           |         |            |       |          |                                        |          |
| Expanded System              |          |                  |                                       |             |             |                 |               |            |                |               |           |         |            |       |          |                                        |          |
| Network Settings             |          |                  |                                       |             |             |                 |               |            |                |               |           |         |            |       |          |                                        |          |
| TD A 11                      | SIF Se   | ettings          |                                       |             |             |                 |               |            |                |               |           |         |            |       |          |                                        |          |
| IP Address                   |          |                  |                                       |             |             |                 |               |            |                |               |           |         |            |       |          |                                        |          |
| DNS                          | When ea  | nfiguring Conto  | of Change SIE Errort with the IVIU A  | (A constant |             | atotion was h   | Jour opttings | for STE Sa | *****          |               |           |         |            |       |          |                                        |          |
| SIP                          | - Progra | am Type: 0100    | er enange om Event titte die Dette-   |             | counsel of  | station, use of | ion sennes    |            |                |               |           |         |            |       |          |                                        |          |
| Multicast Address            | - IPv4,  | IPv6: IP address | of the IXW-MA                         |             |             |                 |               |            |                |               |           |         |            |       |          |                                        |          |
| Video                        | - Destir | ation Port: [Dis | abled SSL] 65013, [Enabled SSL] 65    | 014.        |             |                 |               |            |                |               |           |         |            |       |          |                                        |          |
| Audio                        | - SSL: 1 | Enable or Disab  | e (configure the destination port nun | iber based  | d on this : | setting)        |               |            |                |               |           |         |            |       |          |                                        |          |
| Packet Priority              | - Conne  | ection: Socket   |                                       |             |             |                 |               |            |                |               |           |         |            |       |          |                                        |          |
| NTP                          | Cneck    | nange contact    | from the Transmission Trigger list of | a the orig  | ination st  | ation.          |               |            |                |               |           |         | -          | _     |          |                                        | -        |
|                              |          | Program          | IPv4                                  |             |             |                 |               |            | IPvo           |               |           |         | Destinatio | n     |          |                                        |          |
| System Information           | #        | Type             | 1.0.0.1-223.255.255.254 c             | r hostnan   | ne          | _               | CFF:0-FE      | FFFFFF     | FFFF:FFFFFFFFF | FFFFFFFF      | FF:FFFF c | r       | Port       |       | SSL      | Connection                             |          |
| Custom Sound Registry        |          | 0000-1111        | (1-64 alphanumeric chi                | aracters)   |             |                 |               | hostname(. | 1-64 alphanum  | ric character | rs)       |         | 1024-6555  |       |          |                                        | _        |
|                              |          | 1 1101           | 192.168.1.10                          |             |             |                 |               |            |                |               |           |         | 32090      | Enabl | e 🗸      | HTTP V                                 |          |
| Call Settings                |          | 2                |                                       |             |             |                 |               |            |                |               |           |         |            |       | ~        | , · · · · ·                            | ก        |
| Station Settings             |          |                  |                                       |             |             |                 |               | _          |                |               |           |         | -          |       |          |                                        | 듹        |
| Called Stations (for Door)   |          | 3                |                                       |             |             |                 |               |            |                |               |           |         |            |       | <u> </u> | `````````````````````````````````````` | <u> </u> |
| Call Origination             |          | 4                |                                       |             |             |                 |               |            |                |               |           |         |            |       | ~        | · ·                                    | 1        |
| Incoming Call                |          |                  | [                                     |             |             |                 |               |            |                |               |           |         |            |       |          |                                        | 5        |
| Interning seam               |          |                  |                                       |             |             |                 |               |            |                |               |           |         |            |       | · ·      | •                                      | 4        |
| Option Input / Relay         |          | 6                |                                       |             |             |                 |               |            |                |               |           |         |            |       | ~        |                                        | ·        |
| Output Settings              |          | 7                |                                       |             |             |                 |               |            |                |               |           |         |            |       | ~        |                                        | ภ        |
| Option Input                 |          |                  | 1                                     |             |             |                 |               |            |                |               |           |         |            |       |          |                                        | =        |
| Relay Output                 |          | 8                |                                       |             |             |                 |               |            |                |               |           |         |            |       | · ·      | ×                                      | <u> </u> |
|                              | 1.1.1    | 9                |                                       |             |             |                 |               |            |                |               |           |         |            |       | ~        | ~                                      | •        |
| Function Settings            | 1        | 0                |                                       |             |             |                 |               |            |                |               |           |         |            |       | ~        |                                        | 5        |
| Paging Settings              |          |                  |                                       |             |             |                 |               |            |                |               |           |         | _          |       |          |                                        | 4        |
| Email                        | 1        | 1                |                                       |             |             |                 |               |            |                |               |           |         |            |       | ~        | ~                                      | <u>·</u> |
| CGI                          | 1        | 2                |                                       |             |             |                 |               |            |                |               |           |         |            |       | ~        | · ·                                    | 제        |
| SIF                          |          |                  | 1                                     |             |             |                 |               |            |                |               |           |         |            | -1    |          |                                        | 딁        |
| Record                       | 1        | 2                |                                       |             |             |                 |               |            |                |               |           |         |            |       | •        | •                                      | 4        |
| Communication Audio Messages | 1        | 4                |                                       |             |             |                 |               |            |                |               |           |         |            |       | ~        |                                        | ·        |
| Chime                        | 1        | 5                |                                       |             |             |                 |               |            |                |               |           |         |            |       | ~        | ,<br>,                                 | ภ        |
| CSP                          |          |                  | 1                                     |             |             |                 |               |            |                |               |           |         |            |       |          |                                        | #        |
| SSL Cartificata              | 1        | 0                |                                       |             |             |                 |               |            |                |               |           |         |            |       | <u> </u> |                                        |          |
| IEEE 000 1V                  |          |                  |                                       |             |             |                 |               |            |                |               |           |         |            |       |          |                                        |          |
| 1000 802.1A                  | _        |                  |                                       |             |             |                 |               |            |                |               |           |         |            |       |          |                                        |          |
| Station Settings             | Trans    | mission Tri      | gger.                                 |             |             |                 |               |            |                |               |           |         |            |       |          |                                        |          |
| Volume / Tone                |          |                  |                                       |             |             |                 |               |            |                |               |           |         |            |       |          |                                        |          |
| Communication                |          |                  |                                       |             | _           |                 |               |            | Tra            | nsmission     | 1         |         |            |       |          |                                        |          |
| Monitor                      |          |                  | Event                                 | 1           | 1           | 2               | 1 5           | 6          | 7 9            | 0             | 10        | 11      | 12 12      | 14    | 15 1     | 6                                      |          |
| Common                       | <b>D</b> | 0 1 2 0          |                                       | 1           | 4           | 3               | • •           | 0          | / 8            | <b>y</b>      | 10        |         | 12 13      | 14    | 13 1     |                                        |          |
| Camera                       | Begin    | Unitgoing C      | aii                                   |             | 1.1.1       |                 | 1 1 1 1       | 1 1 1      |                | 1 I L L       | 1.1.1     |         |            |       | U I I    | 1                                      |          |

Once this is completed click update on the top right of the IX web interface

| ← → C ▲ Not secure   https://192.168.1.160/webset.cgi?set                                                  | ing                                                       |           | 🖬 😝 Guest 🚦 |
|----------------------------------------------------------------------------------------------------|-----------------------------------------------------------|-----------|-------------|
| AIPHONE IX System Setting<br>Congary: Video Stations<br>Station Information<br>Methodsmice<br>Data Paraced | 192.168.1.160 says<br>Settings will be updated. Continue? | OK Cancel |             |

Navigate back to the BOBBIO app.

Click save on the CGI setup page.

| ← CGI SETUP                                                                                                    |                         |  |  |  |  |  |  |  |  |
|----------------------------------------------------------------------------------------------------|-------------------------|--|--|--|--|--|--|--|--|
| Contact                                                                                                    |                         |  |  |  |  |  |  |  |  |
| Output2                                                                                                    | ~                       |  |  |  |  |  |  |  |  |
|                                                                                                    |                         |  |  |  |  |  |  |  |  |
| SIF Events                                                                                                    |                         |  |  |  |  |  |  |  |  |
| Listen                                                                                                    | ~                       |  |  |  |  |  |  |  |  |
|                                                                                                    |                         |  |  |  |  |  |  |  |  |
| SIF Events Setu                                                                                                    | p instructions          |  |  |  |  |  |  |  |  |
| Navigate to SIF and ena                                                                                                | able SIF Functionality. |  |  |  |  |  |  |  |  |
| SIF config                                                                                                    | juration:               |  |  |  |  |  |  |  |  |
| Program Type:                                                                                                    | Program Type: 1101      |  |  |  |  |  |  |  |  |
| IPv4:                                                                                                    | 192.168.1.10            |  |  |  |  |  |  |  |  |
| Destination Port:                                                                                                    | 32090                   |  |  |  |  |  |  |  |  |
| SSL:                                                                                                    | Enabled                 |  |  |  |  |  |  |  |  |
| Connection Type:                                                                                                    | HTTP                    |  |  |  |  |  |  |  |  |
| In the Transmission Trigger section, check the corresponding Door<br>Indication event checkbox.<br>Save configuration. |                         |  |  |  |  |  |  |  |  |
| Sav                                                                                                    | ve                      |  |  |  |  |  |  |  |  |

CGI output is now complete.

| BOBBIO          |  |  |  |  |  |  |
|-----------------|--|--|--|--|--|--|
| Welcome Default |  |  |  |  |  |  |
| BUILDING A 🗸    |  |  |  |  |  |  |
| IX DV           |  |  |  |  |  |  |
| Standby         |  |  |  |  |  |  |
| IX :            |  |  |  |  |  |  |
| O               |  |  |  |  |  |  |
| CLOSE           |  |  |  |  |  |  |

Follow instructions below to have the output set on the intercom widget.

#### Setting up CGI button in intercom widget

#### Continue in edit mode.

Click on the top right 3 dots of the newly made CGI widget.

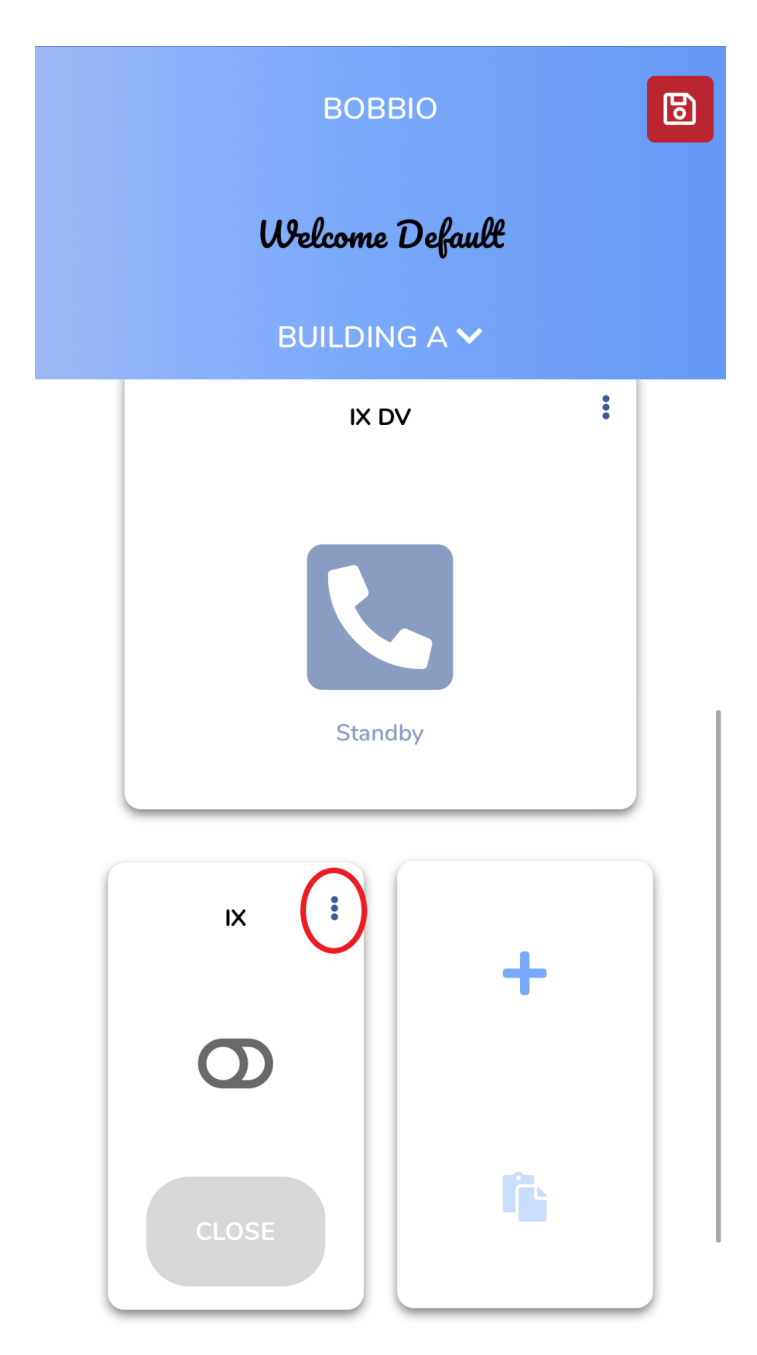

Click the copy button on the widget.

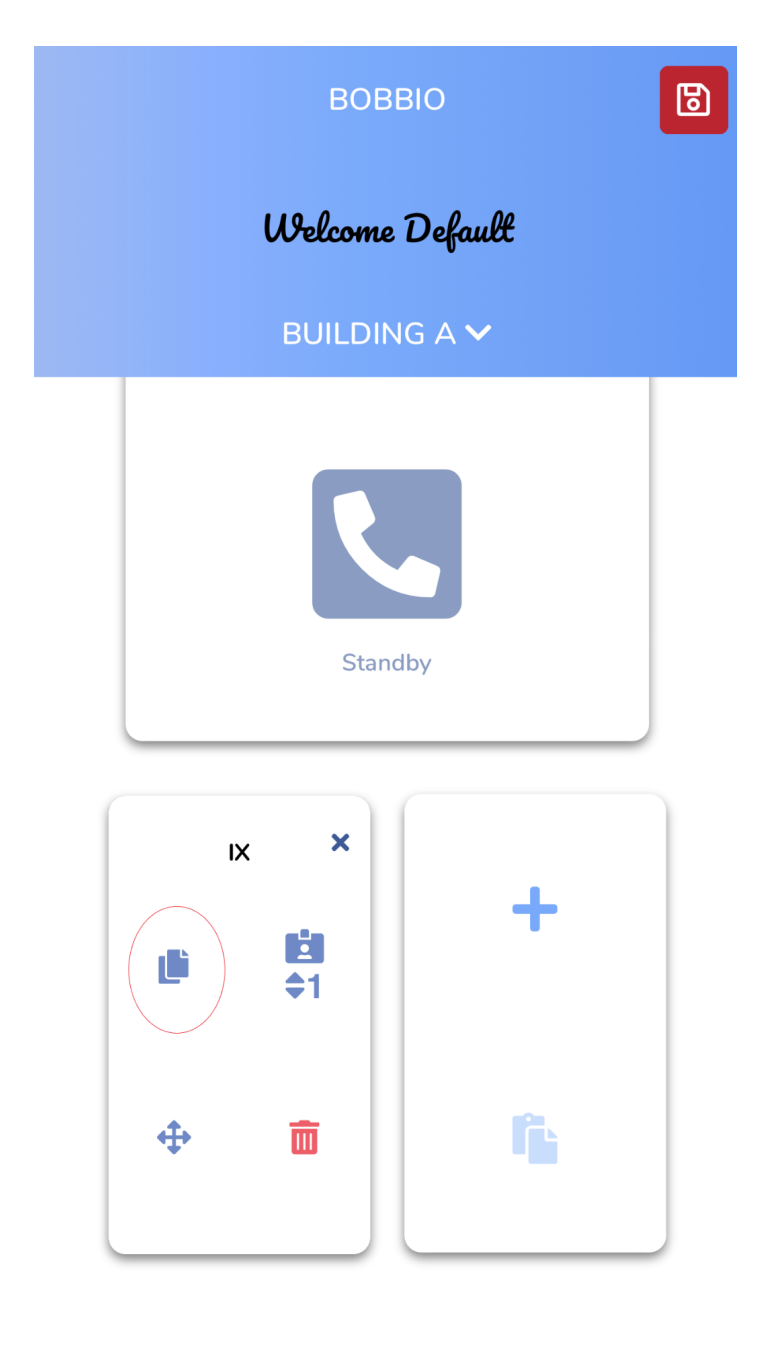

┻

Scroll and click on the intercom widget desired and paste it in.

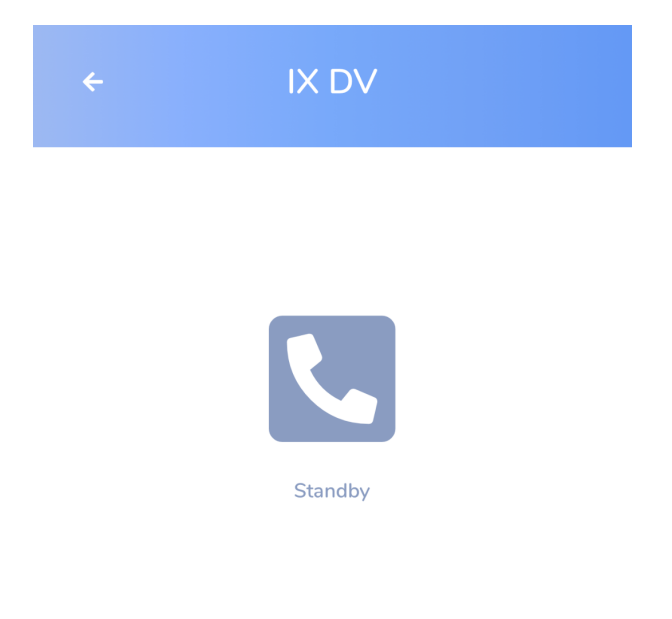

Values are preset or managed by widget.

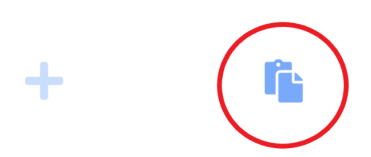

Widget is now set in place in the intercom widget.

| ÷ | IX DV   |  |
|---|---------|--|
|   |         |  |
|   |         |  |
|   | Standby |  |
|   |         |  |

Values are preset or managed by widget.

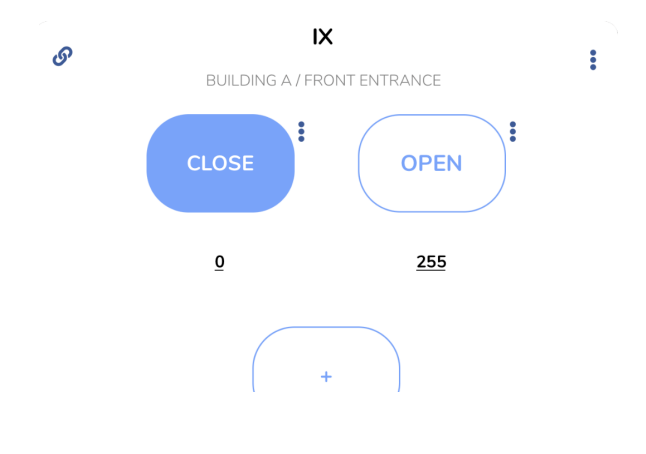